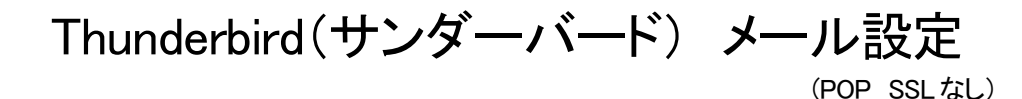

この手順書ではフリーメールソフトである"Thunderbird(サンダーバード)"をパソ コンにインストールする手順を説明します。Thunderbirdのインストールおよびソフト の使用については、お客様の判断のもとご利用ください。

# Thunderbirdをパソコンにインストールする

インターネットで「サンダーバード メール」と検索します。
 「Thunderbird—メールをもっと簡単に。— Mozilla」をクリックします。

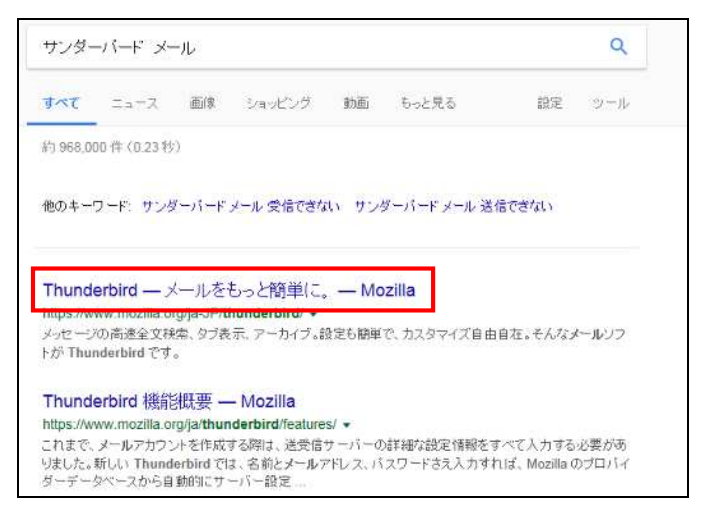

2. Thunderbird のホームページが表示されます。「無料ダウンロード」をクリックします。

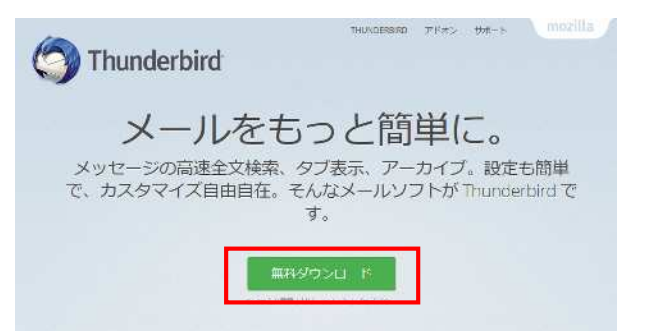

ウインドウ下部に黄色のメッセージウインドウが表示されます。
 「保存」ボタンの右横「▼」をクリックし、「名前を付けて保存」を選択します。

| and the second second second second second second second second second second second second second second second | 1.510,000,00             | South States                  |                  | 11/22/11/22 | - | 保存(S)       |
|----------------------------------------------------------------------------------------------------|--------------------------|-------------------------------|------------------|-------------|---|-------------|
| download-installer.cdr                                                                                           | a.mozilla.net から Thunder | bird Setup 45.7.1.exe (33.5 M | B) を実行または保存しますか? |             |   | 名前を付けて保存(A) |
|                                                                                                    |                          |                               | 莱行(R)            | 保存(S)       | - | 保存して東行(R)   |
|                                                                                                    |                          |                               |                  |             | - |             |

**4.** 「名前を付けて保存」画面が表示されます。「デスクトップ」を選択し、「保存」 ボタンをクリックします。

| 小名前を付けて保存                                                                                                    |                                          | 23    |
|----------------------------------------------------------------------------------------------------|------------------------------------------|-------|
| ●●● ■ デスクトップ ・                                                                                                | <ul> <li>+</li> <li>デスクトップの検索</li> </ul> | P     |
| 整理 ▼ 新しいフォルダー                                                                                                 | b≓ ▼<br>¥                                | 0     |
| <ul> <li>★ お気に入り</li> <li>ダウンロード</li> <li>デスクトップ</li> <li>愛 最近表示した場</li> <li>ライブラリ</li> <li>ドキュメント</li> </ul> |                                          | • (H) |
| E ビクチャ ■ ビニ+ ▼                                                                                                |                                          |       |
| ファイル名(N): Thunderbird Setup 45.7.1                                                                            |                                          |       |
| ファイルの種類(T): アプリケーション                                                                                          |                                          | •     |
| <ul> <li>フォルダーの非表示</li> </ul>                                                                                 | <b>保存(S)</b> キャンセ                        | rl J  |

5. しばらく待ってダウンロードが完了したら、「×」をクリックして画面を閉じます。

| Thunderbird Setup 45.7.1.exe のダウンロードが光了しました。 | 実行(R)                                                                                                    | フォルダーを開く(P)                                                                                                    | ダウンロードの表示(V)                                                                                                    | × |
|----------------------------------------------|----------------------------------------------------------------------------------------------------|----------------------------------------------------------------------------------------------------|----------------------------------------------------------------------------------------------------|---|
|                                              | A REAL PROPERTY AND A REAL PROPERTY AND A REAL | and a set of a second second second second second second second second second second second second second second | Commence and the second second s | M |

6. Thunderbird のホームページを「×」で閉じます。

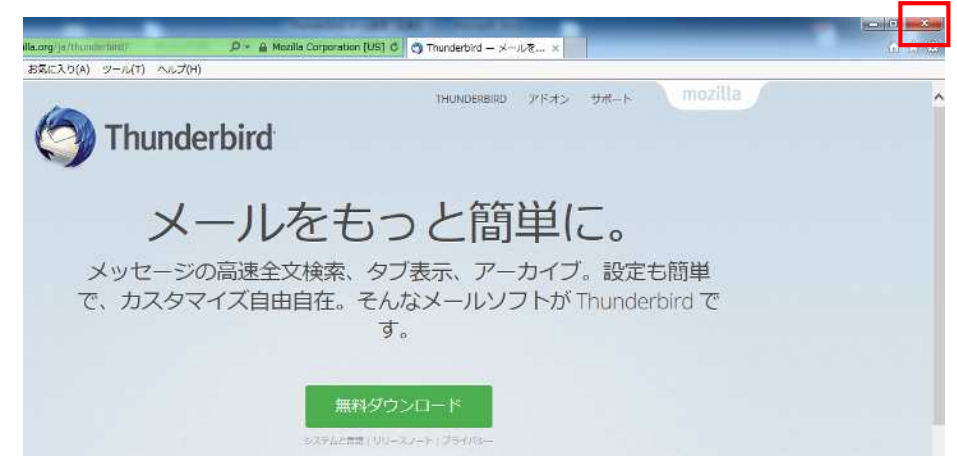

 デスクトップ上にダウンロードされた「Thunderbird Setup....」アイコンをダブル クリックします。 ※表示される数字はバージョンにより異なります。

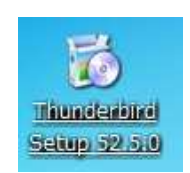

8. 「開いているファイル - セキュリティの警告」画面が表示された場合、「実行」を クリックします。

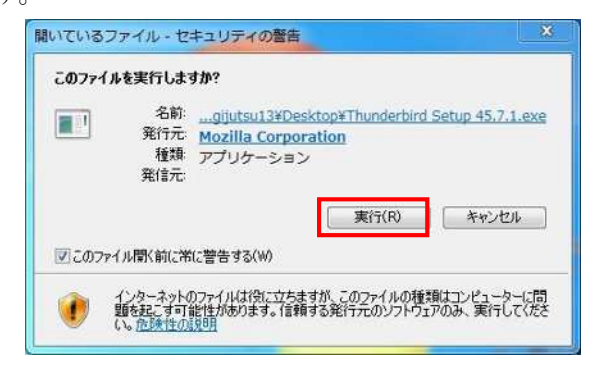

ファイルが自動的に展開されるので、100%になるまでしばらく待ちます。

| 23% Extracting | ×      |
|----------------|--------|
|                |        |
|                | Cancel |

9. 「ユーザーアカウント制御」画面が表示された場合、「はい」をクリックします。

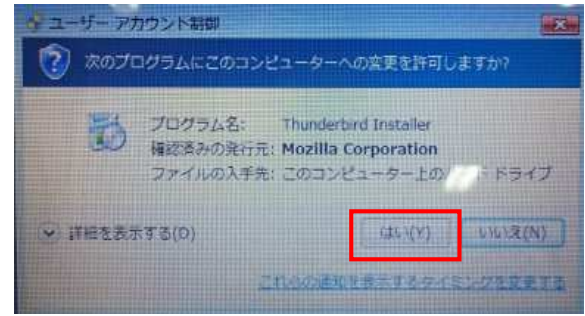

10. セットアップ画面が開きます。「次へ」をクリックします。

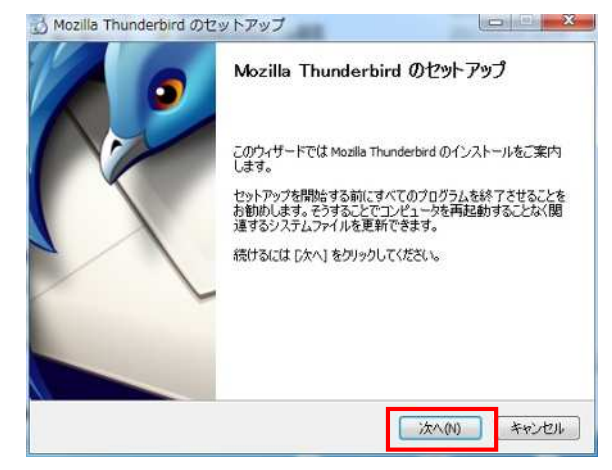

11. 「セットアップの種類」画面が表示されます。特に変更が無ければ「標準インス トール」のまま「次へ」をクリックします。

| ちゃしつゅうの時間                          |                           | 10                                                                                                    |
|------------------------------------|---------------------------|----------------------------------------------------------------------------------------------------|
| セットアップリック世界<br>わっトアップオブション。を得んでくださ | 9A                        | 6                                                                                                    |
| Contros so so estante de la        |                           |                                                                                                    |
| セットアップの種類を選択して、Dタ                  | たへ] をクリックしてください。          |                                                                                                    |
| ● 標準インストール(S)                      |                           |                                                                                                    |
| 最も一般的な構成 (* Thund                  | lerbird をインストールします。       |                                                                                                    |
| ○ カスタムインストール(C)                    | 1+ /2 71 11 ++ /1082      | uter and a second second second second second second second second second second second second second second s |
| 「解約」を3基状のし、Finuncieroirc           | 0 €1 JXF=1/08 90 (⊥1821 - | - (lel()                                                                                                    |
|                                    |                           |                                                                                                    |
| ☑ Thunderbird を既定のメールブ             | ログラムとして使用する(U)            |                                                                                                    |
|                                    |                           |                                                                                                    |

13. インストールが自動的に始まるので、終了するまでしばらく待ちます。

| インストールしています                          |                |   |
|--------------------------------------|----------------|---|
| Mozilla Thunderbird のインストールが完<br>さい。 | 了するまでしばらくお待ちくだ | ( |
| Thunderbird をインストールしています             |                |   |
|                                      |                |   |
|                                      |                |   |
|                                      |                |   |
|                                      |                |   |
|                                      |                |   |
|                                      |                |   |
|                                      |                |   |
|                                      |                |   |

ます。

| ) Mozilla Thunderbird のセットアップ                        |                       |
|------------------------------------------------------|-----------------------|
| <b>セットフゥブ設定の確認</b><br>Thunderbird をインストールする準備ができました。 | (                     |
| 次の場所に Thunderbird をインストールします:                        |                       |
| C:¥Program Files (x86)¥Mozilla Thunderbird           |                       |
| inunderbird はな走めメールフロクラムとして設定される                     | 9.                    |
| [インストール] をグリックするとインストールを開始します。                       |                       |
| Ē                                                    | る(15) インストール(1) キャンセル |

12. 「セットアップ設定の確認」画面が表示されます。「インストール」をクリックし 14. 「セットアップを完了します」画面が表示されるので、「完了」をクリックします。

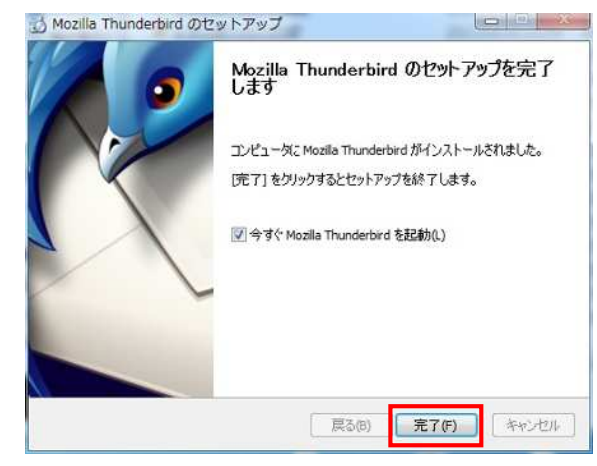

# Thunderbird のメールアカウント設定をする

1. デスクトップ上にインストールされた「Thunderbird」のアイコンをダブルクリッ クします。

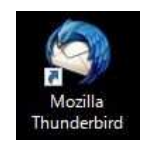

**2.** システム統合画面が表示された場合、「起動時に Thunderbird が・・」のチェック を外し、「統合をスキップ」をクリックします。

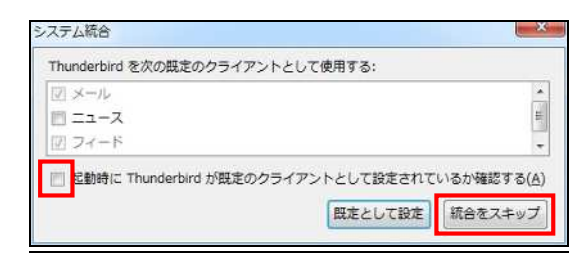

3. 「新しいメールアドレスを使いたい方」画面が表示されます。

「gandi.net」のチェックを外し、「メールアカウントを設定する」をクリックしま

す。

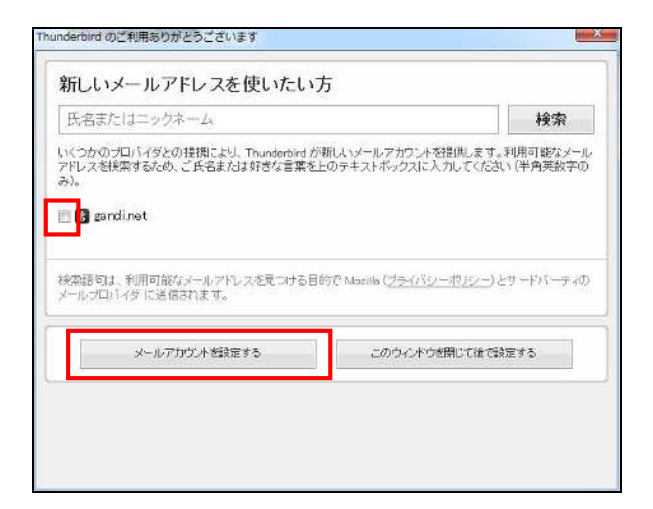

※「新しいメールアドレスを使いたい方」画面が表示されない場合、 メール画面の「新しいアカウント作成 メール」をクリックしてください。

| ローカルフォルダ<br>ごみ箱<br>」 送信トレイ | Thunderbird Mail - ローカルフォルダ                                                                                      |    |
|----------------------------|----------------------------------------------------------------------------------------------------|----|
|                            | アカウント                                                                                                    |    |
|                            | <ul> <li>このアカウントの設定を表示する</li> <li>新しいアカウント作成:</li> <li>スール ヨチャット ロニュースグループ ラフィ</li> <li>新しいカレンダーを作成する</li> </ul> | -δ |
|                            | 高度な機能           ・         メッセージを検索する           ・         メッセージン(ルタの設定を変更する                                       |    |

4. 「メールアカウント設定」画面が表示されます。 「KIBI-Net 接続サービス許可証明書」にしたがって入力してください。

| あなたのお名前(N):          |                 | 受信者に表示される名前です。 |
|----------------------|-----------------|----------------|
| メールアドレス( <u>L</u> ): | @kibi.ne.jp     |                |
| パスワード(E):            |                 |                |
|                      | ☑ パスワードを記憶する(M) |                |
|                      |                 |                |
|                      |                 |                |
|                      |                 |                |
|                      |                 |                |
|                      |                 |                |
|                      |                 |                |
|                      |                 |                |
|                      |                 |                |
|                      |                 |                |

5. メールサーバが検索されます。しばらくお待ちください。

| あなたのお名前(N): |                 | 受信者に表示   | される名前です。 |  |
|-------------|-----------------|----------|----------|--|
| メールアドレス(L): | @kibi.ne.jp     |          |          |  |
| パスワード(巴):   |                 |          |          |  |
|             | ☑ パスワードを記憶する(M) |          |          |  |
| アカウント設定のメー  | ルサーバを一般的なサーバ名で1 | 検索しています。 | 0        |  |
| アカウント設定のメー  | ルサーバモー般的なサーバ名でも | 検索しています。 | 0        |  |

# ・あなたのお名前

メールの受信者に表示される名前を入力します。ご自身で設定してください。

### ・メールアドレス

証明書に記載のメールアドレスを入力します。

### ・パスワード

証明書に記載のパスワードを入力します。

「パスワードを記憶する」にチェックを入れます。

入力が終わったら、「続ける」をクリックします。

**6.** メールサーバの検索が終了したら、「POP3」にチェックを入れ「手動設定」をクリックします。

| あなたのお名前(N):                                                               |                                                                                                    | 受信者に表示される名前です。            |
|---------------------------------------------------------------------------|----------------------------------------------------------------------------------------------------|---------------------------|
| メールアドレス(L):                                                               | @kibi.ne.jp                                                                                                    |                           |
| パスワード( <u>P</u> ):                                                        | •••••                                                                                                    |                           |
|                                                                           | ☑ パスワードを記憶する(M)                                                                                                |                           |
| 77 10 10 10 10 10 10 10 10 10 10 10 10 10                                 | analysis of the second second second                                                                           |                           |
|                                                                           |                                                                                                    |                           |
| アカウント設定か、一                                                                | 一般的なサーバー名で検索したことに。                                                                                             | くり見つかりました。                |
|                                                                           | 一般的なサーバー名で検索したことに。                                                                                             | い見つかりました。                 |
| <ul> <li>⑦ IMAP (リモート)</li> </ul>                                         | 版的なサーバー名で検索したことに。<br>フォルダー)                                                                                    | ンピューターに保存)                |
| ⑦ IMAP (リモート<br>受信サーバー: POI                                               | 戦的なサーバー名で機楽したことに。<br>フォルダー)   POP3 (メールをコ)  Table In Starti S                                                  | くり見つかりました。<br>ンピューターに保存)  |
| ⑦ IMAP (リモート<br>受信サーバー: POI<br>(リーン・・・・・・・・・・・・・・・・・・・・・・・・・・・・・・・・・・・・   | 一般的なサーバー名で検索したことに。<br>フォルダー)<br>● POP3 (メールをコ)<br>P3, mail.kibi.ne.jp, STARTTLS                                | ンピューターに保存)                |
| <ul> <li>⑦ IMAP (リモート</li> <li>受信サーバー: POI</li> <li>送信サーバー: SM</li> </ul> | 戦的なサーバー名で褒素したことに。<br>フォルダー)<br>● POP3 (メールをコ<br>P3, mail.kibi.ne.jp, STARTTLS<br>TP, mail.kibi.ne.jp, STARTTLS | くり見 うかりました。<br>ンピューターに保存) |

7. メールサーバの設定を確認します。以下のように入力してください。

|                                          |                     |                                                                    | _                 | _                  |                           |     |                                  | - |
|------------------------------------------|---------------------|--------------------------------------------------------------------|-------------------|--------------------|---------------------------|-----|----------------------------------|---|
| 5なたのお名前(N):                              |                     |                                                                    | 受信                | 者に                 | 表示される名前です                 | ۶., |                                  |   |
| ×ールアドレス(L):                              | 30                  | @kibi.ne.jp                                                        |                   |                    |                           |     |                                  |   |
| パスワード( <u>P</u> ):                       |                     | ••••                                                               |                   |                    |                           |     |                                  |   |
|                                          | 127                 | /一ドを記憶する(≦)                                                        |                   |                    |                           |     |                                  |   |
|                                          | 12120114            | AL - 12 AND 2010 CONTRACTS                                         |                   |                    |                           |     |                                  |   |
|                                          |                     |                                                                    |                   | ÷                  |                           |     |                                  |   |
| マカウント設定が、一                               | 般的なサー               | -バー名で検索したことにより                                                     | 見つかりまし            | /=+                |                           |     |                                  |   |
| アカウント設定が、一                               | 般的なサー               | -バー名で検索したことにより!                                                    | 見つかりまし.           | /C.+               | 001                       |     | mar <del>4 P</del>               |   |
| マカウント設定が、一                               | 般的なサー               | -バー名で検索したことにより!<br>サーバーのホスト名                                       | ポート               | /C•                | SSL                       |     | 認証方式                             |   |
| マカウント設定が、一<br>受信サーバー: POF                | ·般的なサー<br>23 ・      | -バー名で検索したことにより!<br>サーバーのホスト名<br>mail.kibi.ne.jp                    | ボート<br>110        | /c•<br>斷号<br>▼     | SSL<br>接続の保護なし            | •   | 総証方式<br>通常のパスワード認証               | • |
| マカウント設定が、一<br>受信サーバー: POF<br>送信サーバー: SMT | 一般的なサー<br>23 ▼<br>P | -バー名で検索したことにより!<br>サーバーのホスト名<br>mail.kibi.ne.jp<br>mail.kibi.ne.jp | ポート<br>110<br>587 | Æ•<br>斷号<br>▼<br>▼ | SSL<br>接続の保護なし<br>接続の保護なし | •   | 認証方式<br>通常のパスワード認証<br>通常のパスワード認証 | • |

|        |        | サーバのホスト名          | ポート番号 | SSL         | 認証方式              |
|--------|--------|-------------------|-------|-------------|-------------------|
| 受信サーバ: | POP3   | mail.kibi.ne,jp   | 110   | 接続の<br>保護なし | 通常の<br>パスワード認証    |
| 送信サーバ: | SMTP   | mail.kibi.ne,jp   | 587   | 接続の<br>保護なし | 通常の<br>パスワード認証    |
| ユーザ名:  | 受信サーバ: | 証明書記載の<br>メールアドレス |       | 送信サーバ       | 証明書記載の<br>メールアドレス |

入力が完了したら「完了」をクリックします。

8. 警告画面が表示されます。

「接続する上での危険性を理解しました(U)」のチェックを入れ、「完了」 ボタン をクリックします。

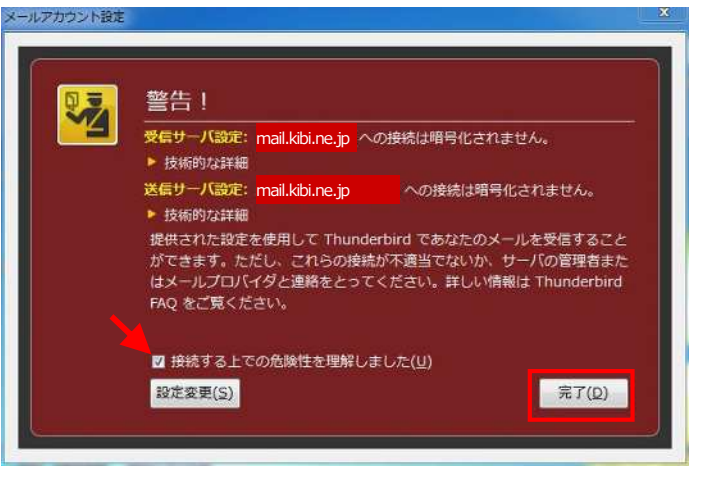

9. メール画面が開きます。

作成したメールアカウントをクリックし、「このアカウントの設定を表示する」を 選択します。

| ○ 2005/nejp<br>※ 受信レイ<br>※ 登信項かしイ<br>※ こみ希<br>※ ローカルフボルダ<br>※ ローカルフボルダ<br>※ こみ地<br>※ 主張レイ | Thunderbird Mail - @kibi.ne.jp |  |
|-------------------------------------------------------------------------------------------|--------------------------------|--|
|                                                                                           | メール                            |  |
|                                                                                           | - メッセージを読む                     |  |
|                                                                                           | メッセージを書く                       |  |
|                                                                                           | アカウント                          |  |
|                                                                                           | 電話 このアカウントの設定を表示する             |  |
|                                                                                           | 👝 新しいアカウント作成:                  |  |
|                                                                                           | ロメール ロチャット ロニュースグループ 回 フィード    |  |
|                                                                                           | 新しいカレンダーを作成する                  |  |
|                                                                                           | 高度な機能                          |  |
|                                                                                           | ○ メッセージを検索する                   |  |

#### 10. アカウント設定画面が開きます。

「サーバ設定」をクリックし、「ダウンロード後もサーバにメッセージを残す」の チェックを外します。

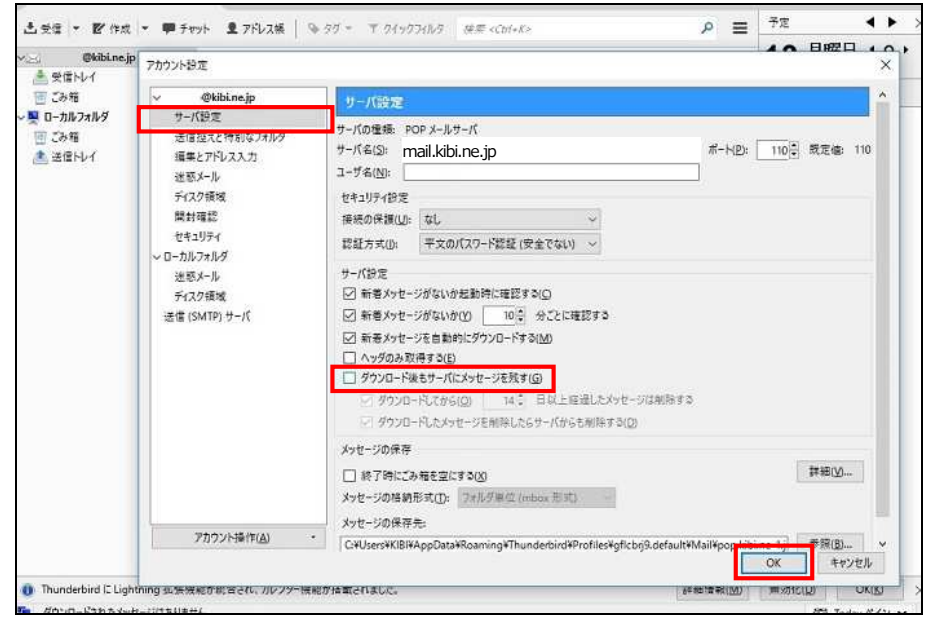

「OK」ボタンをクリックします。

※Webメールを併用する場合や、他端末でもメールを使用する場合はチェックを入れてください。

以上でメールアカウント設定は終了です。

# <u>メールアカウント設定を変更する場合</u>

1. メールを起動します。

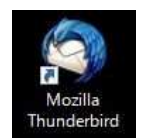

2. メール画面が開きます。

変更するアカウントをクリックし、「このアカウントの設定を表示する」を選択します。

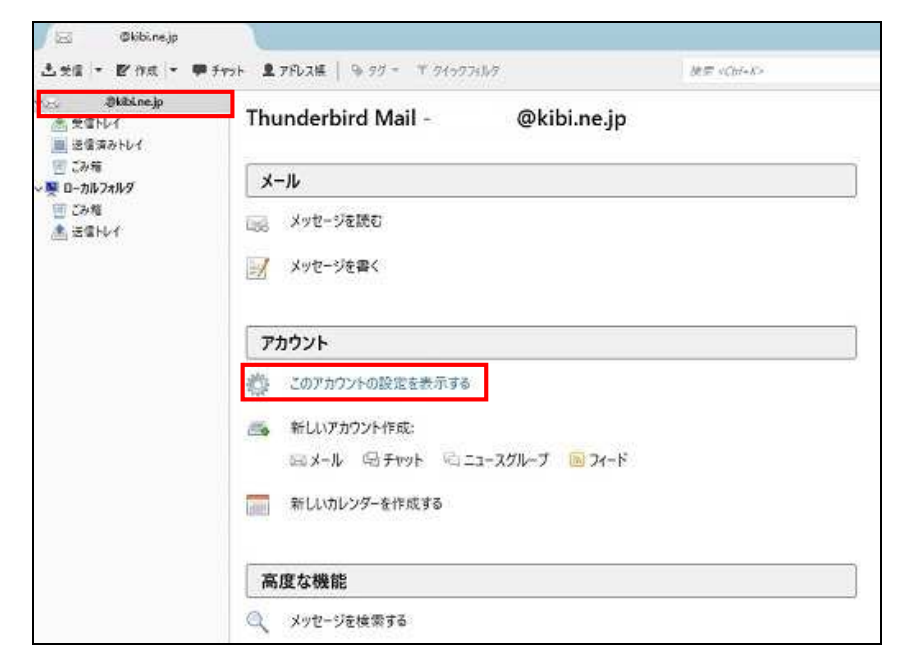

3. アカウント設定画面が開きます。設定が正しいか確認します。

| <u></u>                      | アカウント設定 - <                                                                                       | @kibi.ne.jp>               |                       |
|------------------------------|---------------------------------------------------------------------------------------------------|----------------------------|-----------------------|
| 送信控えと特別なフォルダー                | アカウント名(N):                                                                                        | @kibi.ne.jp                |                       |
| 編集とアドレス入力<br>迷惑メール<br>ディスク領域 | 既定の差出人情報<br>このアカウントで使用する<br>表すために使用されます。                                                          | 既定の差出人情報を設定してください。こ        | れはメッセージの差出人が誰であるかを    |
| 期封確認<br>セキュロティ               | 名前( <u>Y</u> ):                                                                                   |                            |                       |
| ローカルフォルダー                    | メールアドレス(E):                                                                                       | @kibi.ne.jp                |                       |
| 迷惑メール                        | 返信先 (Reply-to)(S):                                                                                | 受信者からの返信を受け取るアドレス          |                       |
| ディスク領域                       | 組織 (Organization)( <u>O</u> ):                                                                    |                            |                       |
| 送信 (SMTP) サーバー               |                                                                                                   | HTML 形式で記述する (例: <b>太字</b> | 、改行は<br>)( <u>L</u> ) |
|                              | <ul> <li>ファイルから署名を挿入する (テキストまたは HTML、画像ファイル)(I):</li> <li>メッセージに vCard を添付する(<u>V</u>)</li> </ul> | イル)(I):                    |                       |
|                              | 送信 (SMTP) サーバー(U)                                                                                 | : smtp-auth.kibi.ne.jp (既定 | ) -                   |
| アカウント場作(A)・                  | 1                                                                                                 |                            | 差出人情報を管理(M)           |

| アカウント名:  | 証明書に記載のメールアドレスが表示されていること。          |
|----------|------------------------------------|
| 名前:      | メールの受信者に表示される名前を入力します。ご自身で設定してください |
| メールアドレス: | 証明書に記載のメールアドレスが表示されていること。          |

アカウント設定 @kibi.ne.jp サーバ設定 サーバ設定 サーバの種類: POP メールサーバ 送信控えと特別なフォルタ サーバ名(S): mail.kibi.ne.jp ポート(巴): 110 🗟 既定値: 110 編集とアドレス入力 ユーザ名(<u>N</u>): 迷惑メール ディスク領域 セキュリティ設定 開封確認 接続の保護(U): なし セキュリティ 認証方式(I): 平文のパスワード認証(安全でない) ~ ローカルフォルダ サーバ設定 迷惑メール ☑ 新著メッセージがないか起動時に確認する(C) ディスク領域 送信 (SMTP) サーパ ☑ 新巻メッセージがないか(Y) 10 分ごとに確認する ₩ mail.kibi.ne.jp □ ^> □ ダウンロード後もサーバにメッセージを残す(G) ダウンロードしてから(D) 14 日以上経過したメッセージは朝除する ダウンロードしたメッセージを制除したらサーバからも削除する(D) メッセージの保存 詳細(<u>V</u>)... □ 終了時にごみ箱を空にする(X) メッセージの格納形式(I): フォルグ単位 (mbox 形式) メッセージの保存先: アカウント操作(A) ・ CI¥Users¥KIBI¥AppData¥Roaming¥Thunderbird¥Profiles¥gflcbrj9.default¥Mail¥pop,kibi.ne-1.j 参照(B)... ・ OK キャンセル

「サーバ設定」をクリックし、サーバ設定が正しいか確認します。

4.

| サーバ名:    | mail.kibi.ne.jp               |
|----------|-------------------------------|
| ポート(P):  | 110                           |
| ユーザー名:   | 証明書に記載のメールアドレスが表示されていること。     |
| 「ダウンロード後 | チェックが外れていること。                 |
| もサーバにメッ  | ※Webメールを併用する場合や、他端末でもメールを使用する |
| セージを残す」  | 場合はチェックを入れてください。              |

「送信 (SMTP) サーバ」をクリックします。
 確認するメールアカウントを選択して「編集」をクリックします。

| 小屋 <u>@kibi.ne.jp</u><br>サーバー設定 | 送信 (SMTP) サーバーの設定                     |                    |
|---------------------------------|---------------------------------------|--------------------|
| 送信控えと特別なフォルダー                   | 複数の差出人情報を管理している場合、使用する送信 (SMTP) サーバー  | をこのリストから選択できます。[既進 |
| 編集とアドレス入力                       | のサーバーを使用する]を選択すると、このリストの既定のサーバーを使     | 使用します。             |
| 迷惑メール                           | mail.kibi.ne.jp (既定)                  | 追加( <u>D</u> )     |
| ディスク領域                          |                                       | (Fig. (r))         |
| 開封確認                            |                                       | 編集(上)              |
| セキュリティ                          |                                       |                    |
| 👰 ローカルフォルダー                     |                                       | <u> </u>           |
| 迷惑メール                           |                                       | 既定値に設定(T)          |
| ディスク領域                          |                                       |                    |
|                                 | 2211111111111111111111111111111111111 |                    |
|                                 | 送いしたシーバーの計画。<br>説明: <なし>              |                    |
|                                 | サーバー名: mail.kibi.ne.ip                |                    |
|                                 | ポート: 587                              |                    |
|                                 | 7-#-\$-                               |                    |
|                                 |                                       |                    |
|                                 | 認証方式:平文のパスワード認証(安全でない)                |                    |
|                                 | 認証方式: 平文のパスワード認証(安全でない)<br>接続の保護: なし  |                    |
| アカウント操作( <u>A</u> ) ・           | 2013: 平文のパスワード読証(安全でない)<br>接続の保護: なし  |                    |

6. 送信 (SMTP) サーバ画面が開きます。 以下のように設定されていることを確認します。

| サーバ名  | mail.kibi.ne.jp |
|-------|-----------------|
| ポート番号 | 587             |
|       |                 |
| 接続の保護 | なし              |
| 認証方式  | 平文のパスワード認証      |
| ユーザー名 | 証明書記載の          |
|       | メールアドレス         |

| (1)                       |         |
|---------------------------|---------|
| ac-n( <u>v</u> ).         |         |
| サーバー名(S): mail.kibi.ne.jp |         |
| ポート番号(P): 587 照定値:        | 587     |
| 接続の保護(N): なし              | •       |
| 認証方式(I): 平文のパスワード認証 (安全   | 全でない) 🔻 |
|                           |         |

確認が終わったら「OK」をクリックし、元の画面に戻ってください。